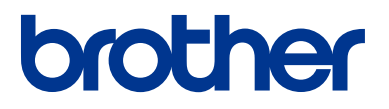

# **Uzziņu ceļvedis** Vispārīgi paskaidrojumi par ikdienas darbībām

# HL-L8260CDW **HL-L8360CDW HL-L9310CDW**

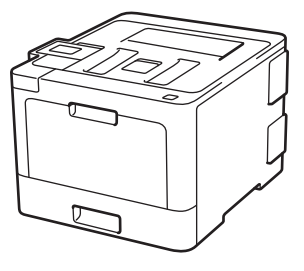

Brother iesaka turēt šo ceļvedi blakus Jūsu Brother aparātam ātrai uzziņai.

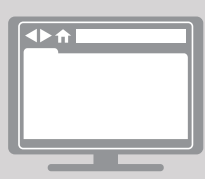

Tiešsaistes lietotāja ceļvedis Šis Lietotāja ceļvedis satur pamata instrukcijas un informāciju par Jūsu Brother aparātu.

Lai iegūtu advancētākas instrukcijas un informāciju, skatiet Tiešsaistes lietotāja rokasgrāmatu vietnē solutions.brother.com/manuals

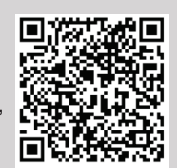

# Lietotāju rokasgrāmatas, un kur tās atrast

| Kura rokasgrāmata?                                                              | Par ko tā ir?                                                                                                    | Kur atrast?                              |
|---------------------------------------------------------------------------------|----------------------------------------------------------------------------------------------------|------------------------------------------|
| Produkta drošības<br>rokasgrāmata                                               | Vispirms izlasiet šo Rokasgrāmatu. Lūdzu, izlasiet<br>Drošības instrukcijas pirms Jūs uzstādāt savu<br>aparātu. Skatiet šo Rokasgrāmatu informācijai<br>par preču zīmēm un juridiskajiem ierobežojumiem. | Izdrukāta/ Kastē                         |
| Ātrās uzstādīšanas<br>rokasgrāmata                                              | Sekojiet instrukcijām, lai uzstādītu savu<br>aparātu un instalētu draiverus un<br>programmatūru operētājsistēmai un Jūsu<br>izmantotā pieslēguma veidam.                                                 | Izdrukāta/ Kastē                         |
| Rokasgrāmata                                                                    | Uzziniet par aparāta pamata darbībām un<br>pamata apkopi. Skatiet traucējummeklēšanas<br>padomus.                                                                                                    | Izdrukāta/ Kastē                         |
| Tiešsaistes Lietotāja<br>rokasgrāmata                                           | Papildu informācijai par drukāšanas darbībām,<br>mobilās iekārtas funkcijām,<br>traucējummeklēšanu u.c., ir ietverta noderīga<br>informācija par aparāta izmantošanu tīklā.                              | Brother Solutions<br>Centrā <sup>1</sup> |
| Mobilā drukāšanas/<br>skenēšanas rokasgrāmata,<br>paredzēta Brother iPrint&Scan | Šī Rokasgrāmata sniedz noderīgu<br>informāciju par drukāšanu no Jūsu mobilās<br>ierīces, pieslēdzot to Wi-Fi ® tīklam.                                                                                   | Brother Solutions<br>Centrā <sup>1</sup> |

<sup>1</sup> Apmeklējiet <u>solutions.brother.com/manuals</u>.

### Tiešsaistes lietotāja rokasgrāmata Jums palīdz gūt visvairāk no Jūsu aparāta

Mēs ceram, ka Jums šis ceļvedis noderēs. Lai uzzinātu vairāk par sava aparāta iezīmēm, lūdzu, apskatiet mūsu *Tiešsaistes lietotāja rokasgrāmatu (Online User's Guide*). Tā piedāvā:

#### Ātrāku navigāciju!

- ✓Meklēšanas lodziņš
- ✓Navigācijas indekss atsevišķā panelī

#### Saprotamu formātu!

✓Visas tēmas vienā ceļvedī

#### Vienkāršotu izkārtojumu!

✓Instrukcijas soli pa solim

🖌 lezīmju apkopojums lapas augšpusē

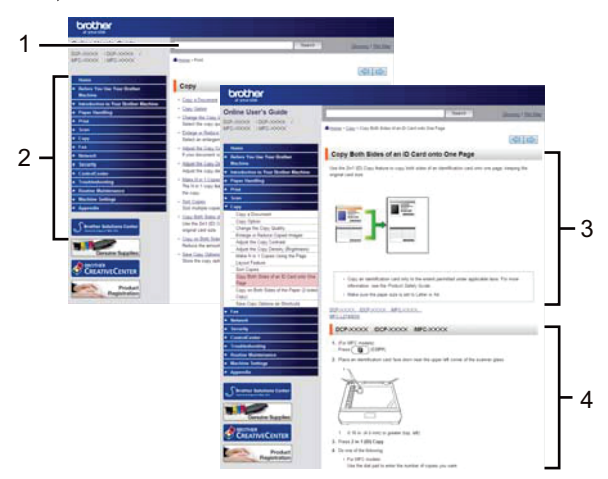

- 1. Meklēšanas lodziņš
- 2. Navigācija
- 3. Apkopojums
- 4. Instrukcijas soli pa solim

#### Lai skatītu Tiešsaistes lietotāja rokasgrāmatas

Lai skatītu *Tiešsaistes lietotāja rokasgrāmatu* un citus pieejamos ceļvežus, apmeklējiet vietni <u>solutions.brother.com/manuals</u>.

(Windows<sup>®</sup>)

Jūs varat arī piekļūt sava aparāta ceļvežiem, izmantojot Brother utilītprogrammas (Brother Utilities). Šis rīks ir ietverts standarta instalācijā un, kad tas ir uzstādīts, Jūs varat to atrast saīsnes formā uz darbvirsmas vai atrast, izmantojot Windows® **Start** izvēlni.

# Jautājumi vai problēmas? Apskatiet mūsu BUJ, risinājumus un video tiešsaistē.

Dodieties uz sava modeļa BUJ& traucējummeklēšanas lapu (**FAQs & Troubleshooting**) Brother Solutions centrā vietnē <u>support.brother.com</u>

- Sniedz vairākus meklēšanas veidus
- Parāda saistītos jautājumus papildu informācijai
- Saņem regulārus atjauninājumus, balstoties uz klientu atgriezenisko saiti.

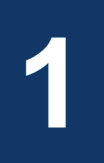

# Vispārēja informācija

# Vadības paneļa pārskats

Kontroles panelis var atšķirties atkarībā no Jūsu modeļa.

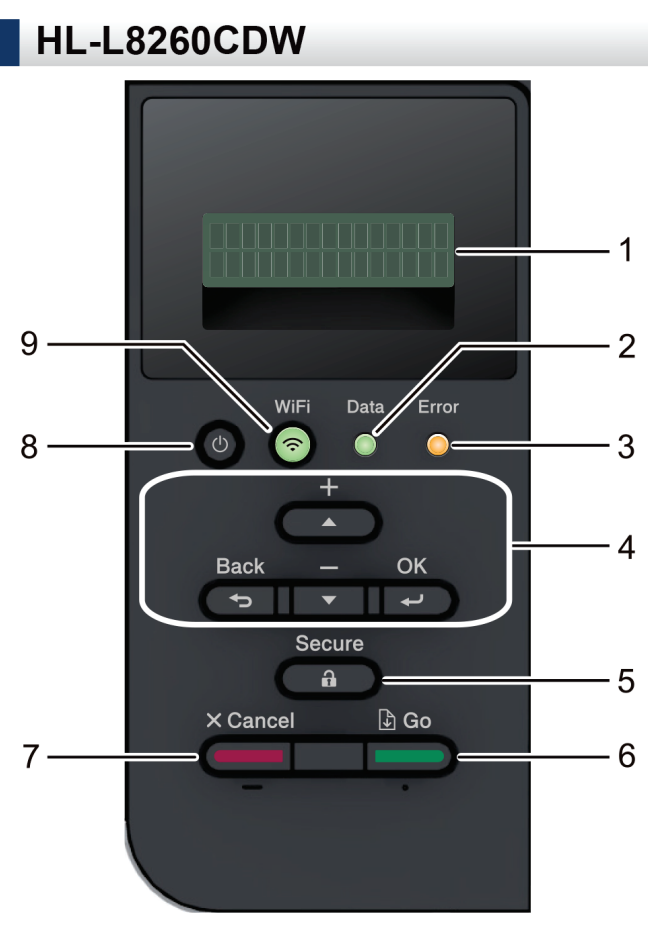

#### 1. Šķidro kristālu displejs (LCD)

Parāda paziņojumus, lai palīdzētu Jums uzstādīt un izmantot aparātu. Bezvadu tīkla modeļi.

Četru līmeņu indikators parāda bezvadu signālu stiprumu, ja Jūs izmantojat bezvadu pieslēgumu.

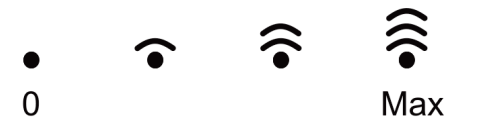

#### 2. Data LED (Datu LED)

**Data** LED mirgo atkarībā no aparāta statusa. Kad **Data** LED ir ieslēgta, dati ir aparāta atmiņā. Kad **Data** LED mirgo, aparāts saņem vai apstrādā datus.

#### 3. Error LED (Kļūdas LED)

Error LED mirgo, kad LCD ekrānā parādās kļūda vai svarīgs statusa paziņojums.

#### 4. Izvēlnes taustiņi

#### ΟΚ

Nospiediet, lai saglabātu aparāta iestatījumus. Pēc tam, kad Jūs nomaināt iestatījumu, aparāts atgriežas iepriekšējās izvēlnes līmenī.

#### Back (Atpakaļ)

- · Nospiediet, lai izvēlnē dotos vienu līmeni atpakaļ.
- Nospiediet, lai izvēlētos iepriekšējo ciparu, ievadot skaitļus.

#### **▲** vai **▼** (+ vai -)

- · Nospiediet, lai ritinātu izvēlnes un iespējas.
- Nospiediet, lai ievadītu skaitli vai paaugstinātu to. Turiet piespiestu ▲ vai ▼, lai ritinātu ātrāk. Kad Jūs redzat nepieciešamo skaitli, nospiediet OK.

#### 5. Secure (Nodrošināt)

Nospiediet, lai drukātu aparāta atmiņā saglabāto informāciju, ievadot 4 ciparu paroli.

#### 6. Go (Aiziet)

- Nospiediet, lai notīrītu noteiktus kļūdu paziņojumus. Lai notīrītu visas pārējās kļūdas, sekojiet instrukcijām LCD ekrānā.
- · Nospiediet, lai drukātu jebkurus datus, kas atrodas aparāta atmiņā.
- Nospiediet, lai izvēlētos ekrānā parādīto iespēju. Pēc tam, kad Jūs nomaināt iestatījumu, aparāts atgriežas gatavības režīmā.

#### 7. Cancel (Atcelt)

- Nospiediet, lai atceltu esošo iestatījumu.
- Nospiediet, lai atceltu programmēto drukāšanas uzdevumu un notīrītu to no aparāta atmiņas, Lai atceltu vairākus drukāšanas uzdevumus, turiet piespiestu taustiņu Cancel, līdz LCD ekrānā parādās uzraksts [Cancel All Jobs] [Atcelt visus darbus].

#### 8. (1) Power On/Off (Strāva ieslēgta/izslēgta)

- leslēdziet aparātu, nospiežot (し)
- Izslēdziet aparātu, nospiežot un pieturot (1).

#### 9. WiFi vai tīkla taustiņi

• Vadu tīkla modeļi:

#### Network (Tīkls)

Nospiediet Network taustiņu, lai uzstādītu vadu tīkla iestatījumus.

Bezvadu tīkla modeļi.

#### WiFi

Nospiediet, lai konfigurētu bezvadu tīklu.

Kad **WiFi** gaismiņa ir ieslēgta, Jūsu Brother aparāts ir pieslēgts bezvadu piekļuves punktam.

Kad **WiFi** gaismiņa mirgo, bezvadu tīkls nedarbojas, vai Jūsu aparāts pievienojas bezvadu piekļuves punktam.

### HL-L8360CDW/HL-L9310CDW

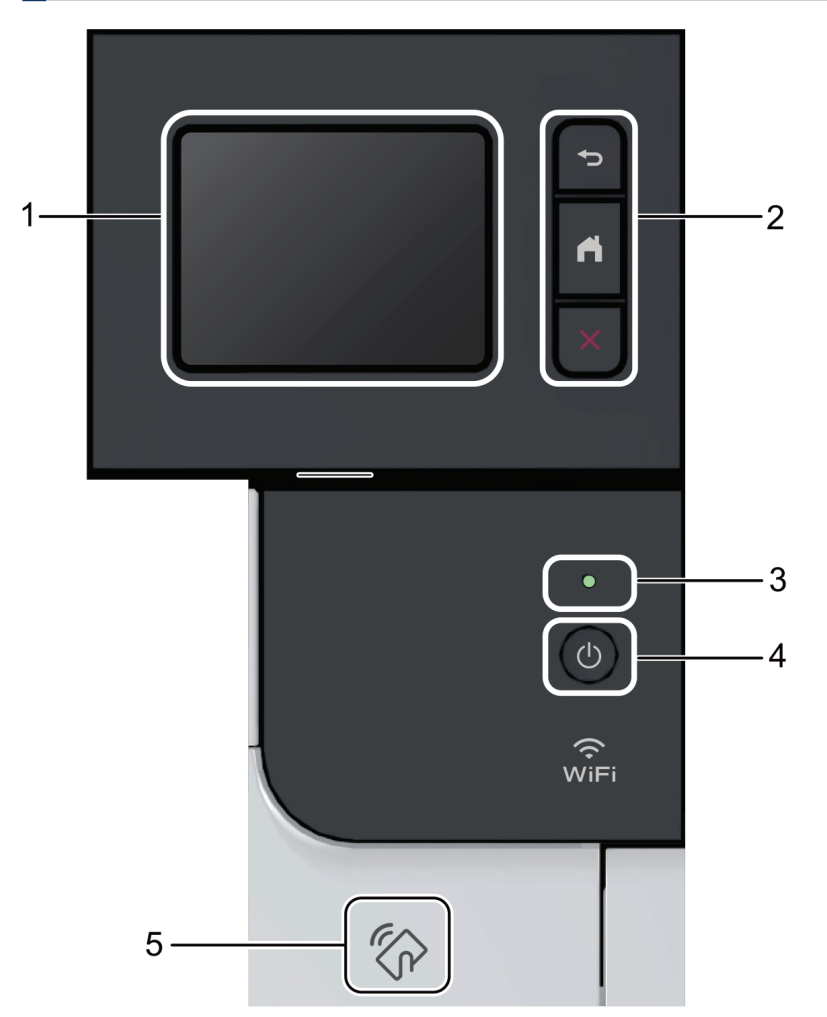

- Skārienjutīgais šķidro kristālu displejs (LCD) Piekļūstiet izvēlnēm un iespējām, spiežot uz tām skārienjutīgajā ekrānā.
- 2. Izvēlnes taustiņi

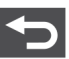

(Back) (Atpakaļ)

Nospiediet, lai dotos atpakaļ uz iepriekšējo izvēlni.

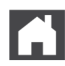

#### (Home)(Sākums)

Nospiediet, lai atgrieztos sākuma ekrānā.

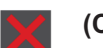

#### (Cancel)(Atcelt)

Nospiediet, ali atceltu darbību.

#### 3. LED strāvas indikators

LED iedegas atkarībā no aparāta enerģijas līmeņa.

#### 4. (1) Strāvas padeve ieslēgta/izslēgta

leslēdziet aparātu, nospiežot

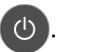

Izslēdziet aparātu, nospiežot un pieturot ().

#### 5. Tuvā darbības lauka (NFC) lasītājs

Jūs varat izmantot karti automātiski, pieliekot IC karti KFC lasītājam uz vadības paneļa.

Ja Jūsu Android™ ierīce atbalsta NFC iezīmi, Jūs varat tāpat drukāt no sava aparāta.

1 Vispārēja informācija

## Skārienjutīgā LCD ekrāna pārskats

Saistītie modeļi: HL-L8360CDW/HL-L9310CDW

Pieklūstiet WiFi, tonera līmenu, iestatījumu un funkciju attēlu iestatnei no sākuma ekrāna.

Sākuma ekrāns parāda aparāta statusu pa tad, kad tas atrodas dīkstāves režīmā. Kad tas parādās, ekrāns norāda, ka Jūsu aparāts ir gatavs nākamajai komandai.

Ja ir iespējota Active Directory® Authentication vai LDAP autentifikācija, aparāta kontroles panelis ir bloķēts.

Pieejamās iezīmes atšķiras atkarībā no Jūsu modela.

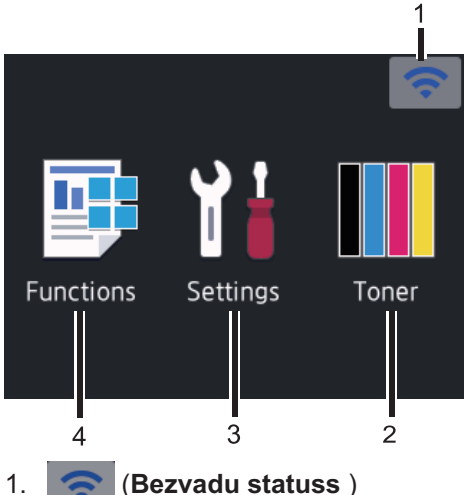

(Bezvadu statuss)

Ja Jūs izmantojat bezvadu pieslēgumu, četru līmeņu indikators sākuma ekrānā parāda attiecīgā brīža bezvadu tīkla signāla stiprumu.

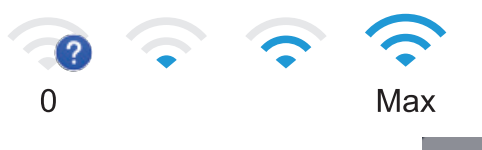

 Ja Jūs ekrāna augšpusē redzat wiFi ikonu, nospiediet to, lai izvēlēto bezvadu

pieslēguma metodi vai rediģētu esošu bezvadu pieslēgumu.

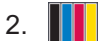

#### (Toneris)

Parāda atlikušo tonera lietošanas ilgumu. Nospiediet, lai pieklūtu [Toner] izvēlnei.

#### 3. [(lestatījumi)]

Nospiediet, lai piekļūtu [Settings] izvēlnei. Izmantojiet iestatījumu izvēlni, lai pieklūtu visiem Brother aparāta iestatījumiem.

Ja ir ieslēgta iestatījumu slēdzene, LCD ekrānā parādās slēdzenes ikona Jums ir jāatblokē aparāts, lai mainītu iestatījumus.

#### [Funkcijas] 4.

Nospiediet, lai piekļūtu funkciju ekrānam.

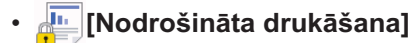

Nospiediet, lai piekļūtu nodrošinātas drukāšanas iespējai.

[Tīkls]

Nospiediet, lai pieslēgtu Brother aparātu interneta pakalpojumam.

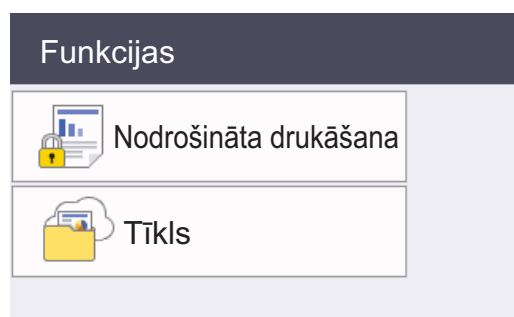

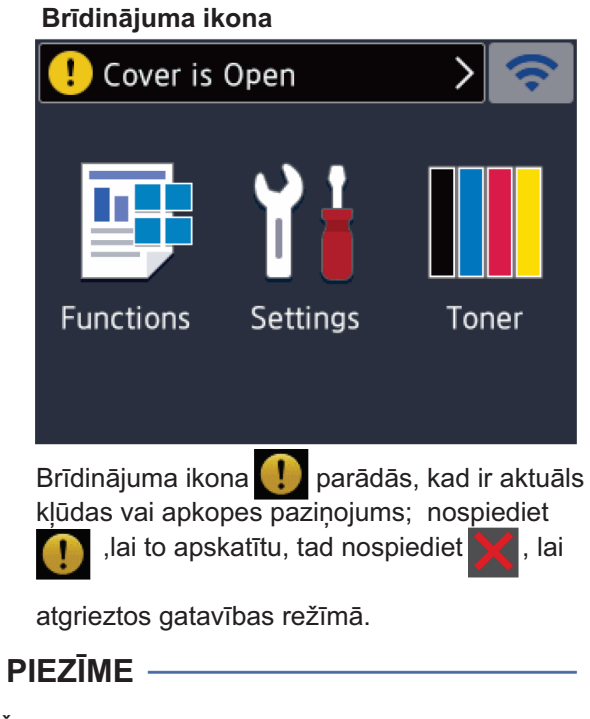

Šī produkta burtraksts pieņem burtrakstu no ARPHIC TECHNOLOGY CO., SIA.

2

# levietojiet papīru

# levietojiet papīru papīrturī

Izmantojiet papīrturi, drukājot uz sekojošiem materiāliem:

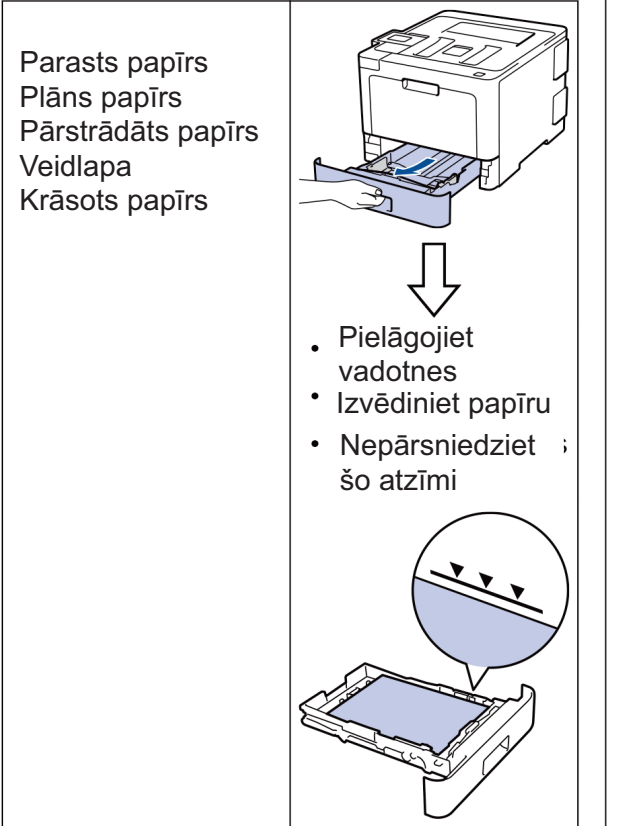

Papildu informācijai skatiet *Tiešsaistes lietotāja rokasgrāmatu: papīra ievietošana papīrturī.* 

# levietojiet papīru daudzfunkciju teknē (MP teknē)

Izmantojiet daudzfunkciju tekni, kad drukājat uz sekojošiem materiāliem:

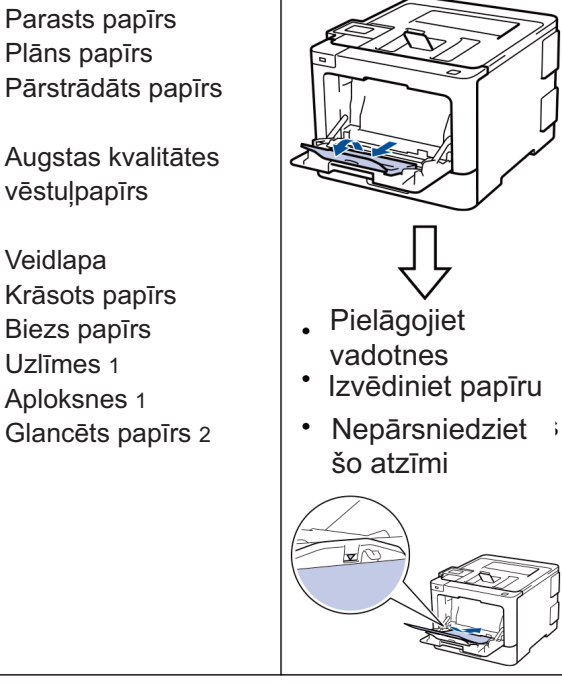

- 1 Atveriet aizmugurējo vāku (paceliet izvades tekni) pirms drukāšanas, lai drukātais papīrs izdrukātos izejas teknē ar drukas pusi uz augšu.
- 2 Kad Jūs drukājat uz glancēta papīra, iestatiet tikai vienu lapu daudzfunkciju teknē.

Papildu informācijai skatīt *Tiešsaistes lietotāja* rokasgrāmatu: ielādēt un drukāt, izmantojot daudzfunkciju tekni (MP tekni).

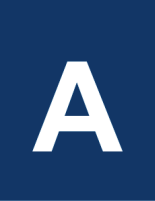

# Traucējummeklēšana

Izmantojiet šo sadaļu, lai atrisinātu problēmas, kas var rasties, lietojot Brother aparātu.

# Nosakiet problēmu

Pat tad, ja šķiet, ka aparātam ir radusies problēma, Jūs varat lielāko daļu problēmu atrisināt pats. Vispirms pārbaudiet sekojošo:

- Aparāta strāvas kabelis ir pareizi savienots un aparāts ir ieslēgts.
- · Visas aparāta oranžās aizsargdaļas ir noņemtas.
- (Tīkla modeļiem) Piekļuves punkts (bezvadu tīklam), rūteris, centrmezgls ir ieslēgti un savienojuma poga mirgo.
- Papīrs papīra teknē ir ievietots pareizi.
- Interfeisa kabeļi ir droši pieslēgti aparātam un datoram.
- Pārbaudiet LCD vai aparāta statusu Brother Status Monitor savā datorā.

| Atrodiet kļūdu                                                                                                    | Atrodiet risinājumu                                                                                                    |
|----------------------------------------------------------------------------------------------------|----------------------------------------------------------------------------------------------------|
| Statusa pārraudzības izmantošana<br>Brother Status Monitor<br>Brother XXX-XXXX<br>Cover is Open<br>Troubleshooting<br>Troubleshooting<br>BK C M Y<br>Looking for replacement supplies?<br>• Veiciet dubultklikšķi uz ikonas uzdevumu<br>joslā.<br>• (Windows®)Ja izvēlaties Load Status<br>Monitor on Startup dialoglodziņu, statusa<br>pārraudzība tiks palaista automātiski katru reiz<br>kad ieslēdzat datoru. | <ul> <li>Zaļa ikona norāda uz normālu gaidīšanas režīma stāvokli.</li> <li>Dzeltena ikona norāda uz brīdinājumu.</li> <li>Sarkana ikona norāda, ka ir radusies kļūda.</li> <li>Sarkana ikona norāda, ka aparāts ir bezsaistes režīmā.</li> <li>Pelēka ikona norāda, ka aparāts ir bezsaistes režīmā.</li> <li>Klikšķiniet Troubleshooting (Traucējummeklēšana) pogu, lai piekļūtu Brother traucējummeklēšanas vietnei.</li> </ul> |

A Traucējummeklēšana

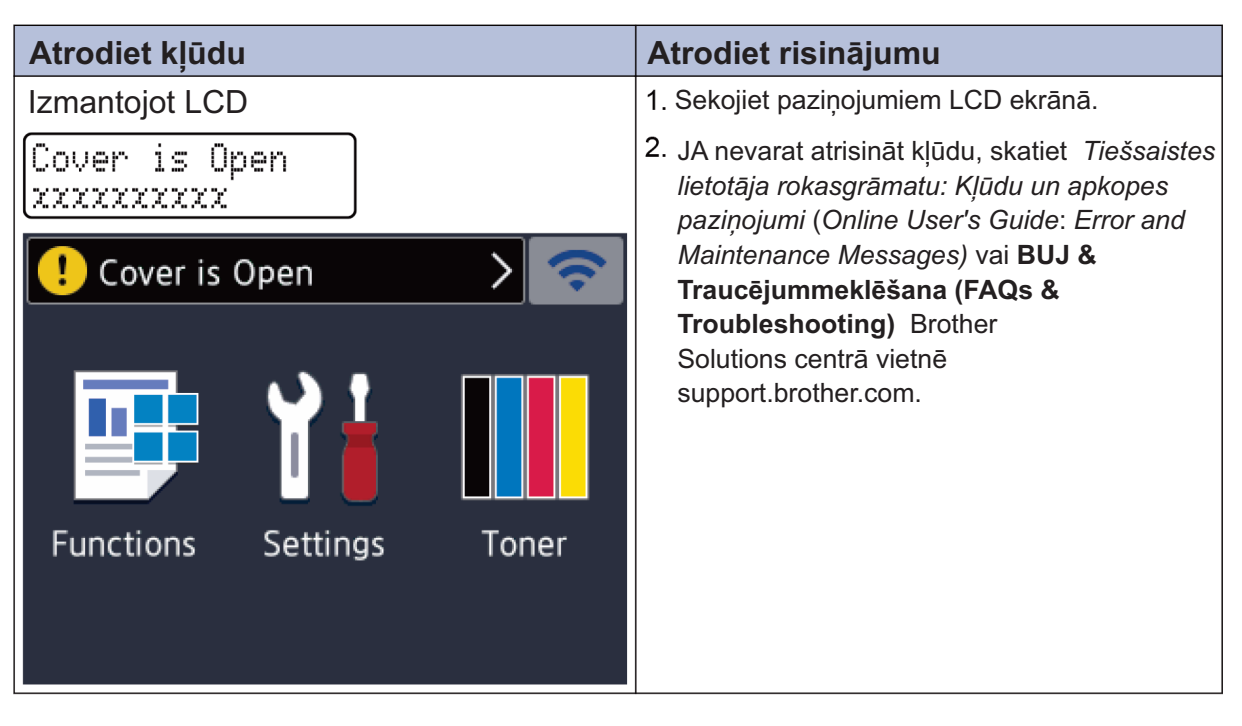

# Kļūdu un apkopes paziņojumi

Informācijai par visbiežākajiem kļūdu un apkopes paziņojumiem skatīt *Tiešsaistes lietotāja rokasgrāmatu.* 

Lai apskatītu Tiešsaistes lietotāja rokasgrāmatu un citus pieejamos ceļvežus, apmeklējiet vietni solutions.brother.com/manuals.

# Papīra sastrēgumi

Kļūdas paziņojums norāda, kur tieši aparātā papīrs ir iestrēdzis.

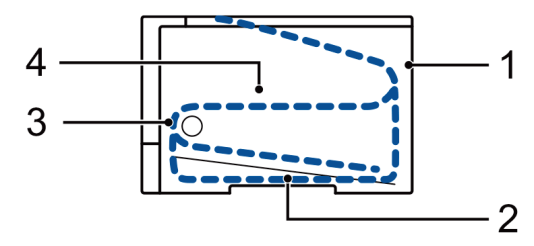

Kļūdu paziņojumi:

- 1. Jam Rear (Sastrēgums aizmugurē)
- 2. Jam 2-sided (Divpusējs sastrēgums)
- 3. Jam Tray (Sastrēgums papīrturī)
- 4. Jam Inside (Sastrēgums iekšpusē)

# Bezvadu pieslēguma risinājumi

Ja Jūs nevarat pieslēgt savu Brother aparātu bezvadu tīklam, skatiet sekojošo:

- Tiešsaistes lietotāja rokasgrāmata: Drukāt WLAN ziņojumu
- Ātrās uzstādīšanas rokasgrāmata: Alternatīvā bezvadu iestatīšana

Lai skatītu Tiešsaistes lietotāja rokasgrāmatu un citus pieejamos ceļvežus, apmeklējiet vietni solutions.brother.com/manuals.

**B** Pielikums

### Informācija par Atbilstību Komisijas Regulai 801/2013

| Modeļa nosaukums | Strāvas patēriņš<br>Tīklierosas gatavības režīms |
|------------------|--------------------------------------------------|
| HL-L8260CDW      | Aptuveni 1,2 W                                   |
| HL-L8360CDW      | Aptuveni 1,4 W                                   |
| HL-L9310CDW      | Aptuveni 1,4 W                                   |

1 Visas tīkla pieslēgvietas ir aktivizētas un pieslēgtas

# Kā iespējot/ atspējot bezvadu LAN tīklu (HL-L8260CDW)

Lai ieslēgtu vai izslēgtu bezvadu tīkla savienojumu, nospiediet ▲ vai ▼, lai izvēlētos [Network] > [WLAN]> [WLAN Enable] > [On] [leslēgts] vai [Off] [Izslēgts].

#### (HL-L8360CDW/HL-L9310CDW)

Lai ieslēgtu vai izslēgtu bezvadu tīkla savienojumu, nospiediet [Settings] [WLAN] > [WLAN Enable] > On] [Ieslēgts] vai [Off] [Izslēgts].

### Drukājiet, izmantojot savu mobilo iekārtu

Brother iPrint&Scan Jums ļauj izmantot Jūsu Brother aparāta iezīmes tieši no Jūsu mobilās iekārtas, neizmantojot datoru.

Mobilās drukāšanas/ skenēšanas rokasgrāmata, kas paredzēta Brother iPrint&Scan iespējai satur informāciju par drukāšanu no Jūsu mobilās iekārtas.

Dodieties uz sava modeļa **Rokasgrāmatu** (**Manuals**) lapu Brother Solutions centrā vietnē <u>support.brother.com</u>, lai skatītu ceļvedi.

# Piederumi

Kad pienāk laiks piederumu, piemēram, tonera vai veltņa nomaiņai, parādīsies kļūdas paziņojums uz Jūsu aparāta vadības paneļa vai statusa pārraudzības lodziņā. Papildu informācijai par piederumiem Jūsu aparātam apmeklējiet vietni <u>www.brother.com/original/index.html</u> vai sazinieties ar vietējo Brother izplatītāju.

| Piederumu modeļa nosaukums atšķirsies atkarībā no Jūsu valsts un reģiona. |                                                                                                    |                                                                                                    |                             |
|---------------------------------------------------------------------------|----------------------------------------------------------------------------------------------------|----------------------------------------------------------------------------------------------------|-----------------------------|
| Piederumu<br>vienības                                                     | Piederumu modeļa<br>nosaukums                                                                                               | Aptuvenais mūža ilgums<br>(lapu daudzums)                                                                                                    | Atbilstošie modeļi          |
| Tonera<br>kasetne                                                         | Standarta toneris<br>• Melns:<br>TN-421BK<br>• Ciāna:<br>TN-421C<br>• Madženta:<br>TN-421M<br>• Dzeltens:<br>TN-421Y        | <ul> <li>Melns:<br/>Aptuveni 3,000<br/>lapas</li> <li>Ciāns / Madženta /<br/>Dzeltens:<br/>Aptuveni 1,800<br/>lapas <sup>12</sup></li> </ul>           | HL-L8260CDW/<br>HL-L8360CDW |
|                                                                           | Augstas ražības toneris:<br>• Melns:<br>TN-423BK<br>• Ciāna:<br>TN-423C<br>• Madženta:<br>TN-423M<br>• Dzeltens:<br>TN-423Y | <ul> <li>Melns:<br/>Aptuveni 6,500<br/>lapas <sup>12</sup></li> <li>Ciāns / Madženta /<br/>Dzeltens: Aptuveni 4,000<br/>lapas <sup>12</sup></li> </ul> | HL-L8260CDW/<br>HL-L8360CDW |

**B** Pielikums

| Piederumu<br>vienības              | Piederumu modeļa<br>nosaukums                                                                                                    | Aptuvenais mūža ilgums<br>(lapu daudzums)                                                                                                    | Atbilstošie modeļi                          |
|------------------------------------|----------------------------------------------------------------------------------------------------|----------------------------------------------------------------------------------------------------|---------------------------------------------|
| Tonera<br>kasetne<br>(turpinājums) | Īpaši augsta ražīguma<br>toneris:• Melns:TN-426BK• Ciāna:TN-426C• Madženta:TN-426M• Dzeltens:TN-426Y                                 | <ul> <li>Melns:<br/>Aptuveni 9,000<br/>lapas <sup>12</sup></li> <li>Ciāns / Madženta /<br/>Dzeltens:<br/>Aptuveni 6,500<br/>lapas <sup>12</sup></li> </ul> | HL-L8360CDW                                 |
|                                    | Ultra augsta ražīguma<br>toneris:<br>• Melns:<br>TN-910BK<br>• Ciāna:<br>TN-910C<br>• Madženta:<br>TN-910M<br>• Dzeltens:<br>TN-910Y | <ul> <li>Melns:<br/>Aptuveni 9,000<br/>lapas <sup>12</sup></li> <li>Ciāns / Madženta /<br/>Dzeltens:<br/>Aptuveni 9,000<br/>lapas <sup>12</sup></li> </ul> | HL-L9310CDW                                 |
|                                    | lekšējais toneris:<br>(Ar to ir aprīkots Jūsu<br>aparāts)                                                                            | <ul> <li>Melns:<br/>Aptuveni 3,000<br/>lapas <sup>12</sup></li> <li>Ciāns / Madženta /<br/>Dzeltens:<br/>Aptuveni 1,800<br/>lapas <sup>12</sup></li> </ul> | HL-L8260CDW/<br>HL-L8360CDW                 |
|                                    |                                                                                                    | <ul> <li>Melns:<br/>Aptuveni 6,500<br/>lapas <sup>12</sup></li> <li>Ciāns / Madženta /<br/>Dzeltens:<br/>Aptuveni 6,500<br/>lapas <sup>12</sup></li> </ul> | HL-L9310CDW                                 |
| Veltnis                            | • DR-421CL                                                                                                    | • Aptuveni 30,000<br>lapas ³                                                                                                    | HL-L8260CDW/<br>HL-L8360CDW/<br>HL-L9310CDW |

| Piederumu<br>vienības     | Piederumu modeļa<br>nosaukums | Aptuvenais mūža ilgums<br>(lapu daudzums)                  | Atbilstošie modeļi                          |
|---------------------------|-------------------------------|------------------------------------------------------------|---------------------------------------------|
| Lente                     | • BU-330CL                    | <ul> <li>Aptuveni 50,000<br/>lapas <sup>₄</sup></li> </ul> | HL-L8260CDW/<br>HL-L8360CDW/<br>HL-L9310CDW |
| Izlietotā<br>tonera kaste | • WT-320CL                    | <ul> <li>Aptuveni 50,000<br/>lapas<sup>2</sup></li> </ul>  | HL-L8260CDW/<br>HL-L8360CDW/<br>HL-L9310CDW |

1 Aptuvenais kasetņu ražīgums ir noteikts saskaņā ar ISO/IEC 19798.

2 A4 jeb vēstules formāta 1-spusējas lapas.

<sup>3</sup> Aptuveni 30,000 lapas, balstoties uz 1 lapu vienā uzdevumā un 50,000 lapas, balstoties uz 3 lapām vienā uzdevumā [A4/Vēstules formāta vienkāršās lapas].

Lapu skaitu var ietekmēt dažādi faktori, ieskaitot, bet neaprobežojoties ar līdzekļu veidu un izmēru.

4 Aptuveni 50,000 lapas, balstoties uz 1 lapu vienā uzdevumā, un 130,000 lapas, balstoties uz 3 lapām vienā uzdevumā [A4/Vēstules formāta vienkāršāslapas].

Lapu skaitu var ietekmēt dažādi faktori, ieskaitot, bet neaprobežojoties ar līdzekļu veidu un izmēru.

### 

Ja Jūs izmantojat Windows®, veiciet dubultklikšķi uz **Brother Creative Center** ikonas savā darbvirsmā, lai piekļūtu mūsu **BEZMAKSAS** mājas lapai, kas ir izstrādāta kā avots, lai palīdzētu Jums vienkārši radīt un drukāt pielāgotos materiālus pielietošanai biznesam un mājas vajadzībām ar attēliem, tekstu un radošumu.

Macintosh lietotāji var piekļūt Brother Creative Center vietnei, izmantojiet šo adresi: <u>www.brother.com/creativecenter</u>

**B** Pielikums

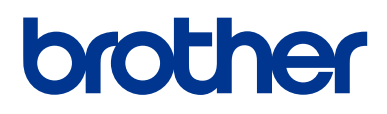

Apmeklējiet mūs globālajā tīmeklī <u>www.brother.com</u>

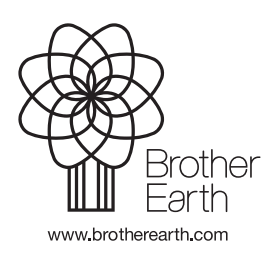

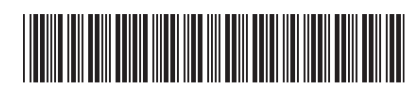

D00EPF001-00 LV Versija 0